## 112學年度大學術科考試簡章集體購買方式

- 一、 簡章發售時間:自111年8月5日起至11月15日止。
- 二、 簡章工本費:簡章工本費每份新臺幣 30 元,辦理集體報名單位購買以 8 折計算。
  三、 繳費方式:

【郵政劃撥】

- 請用郵政劃撥方式繳交簡章費用,劃撥帳號:19501540,戶名:國立臺灣師範大
   學招生委員會。
- 2. 匯款時,請填妥寄款人姓名、地址、電話後並於劃撥單左側通訊欄註明學校代碼 (共3碼)後,臨櫃辦理匯款即可。

【線上、臨櫃繳費】

欲使用信用卡、WebATM、臨櫃繳款(郵局、銀行)繳費服務,請登入本校<u>購買112學年</u>度大學術科考試簡章線上金流繳費服務系統(<u>https://reurl.cc/8p4rLy</u>)申請繳費。

- 上網申請後,請自行選擇下列任一方式繳費。(注意:每一次申請均對應不同繳 費帳,請依系統產生之帳號繳費)
  - (1)信用卡線上繳款(需自備有IC金融卡讀卡機,手續費自付) 依系統指示步驟進行轉帳手續,繳費完成後,請保留交易畫面作為查詢憑證, 同時確認繳款帳號、金額等是否正確且交易成功。
  - (2)網路ATM轉帳繳款(需自備有IC金融卡讀卡機,手續費自付) 依系統指示步驟進行轉帳手續,交易成功後自行列印轉帳交易結果,同時確 認交易結果表之繳款帳號、金額等是否正確且交易成功。
  - (3)櫃臺繳款(僅中國信託免收手續費,其餘行庫含郵局手續費自付) 依系統指示列印繳款單後於簡章發售期間內,攜帶前往『銀行、郵局或ATM』 辦理繳款,交易成功後自行保留交易收據,同時確認繳款帳號、金額等是否 正確。
- 四、繳款後請將繳費收據或轉帳交易證明或交易明細黏貼至「簡章購買傳真單」上, 並將所列之相關資料填妥後,傳真至(02)2392-2598 作為配送依據,傳真後請務 必來電確認。(8月底前來電確認時間為週一至週四,9月後為週一至週五,時 段為9:00~17:00)
- 五、 簡章約5個工作天送達。
- 六、 簡章訂購電話:(02)7749-1092

112學年度大學術科考試

簡章購買傳真單

| 學校名稱:                               |                                                               |                                       |
|-------------------------------------|---------------------------------------------------------------|---------------------------------------|
| 學校代碼:                               |                                                               |                                       |
| 購買本數:                               |                                                               |                                       |
| 收件地址:                               |                                                               |                                       |
| 收件人:                                |                                                               |                                       |
| 聯絡電話:                               |                                                               |                                       |
| 繳款金額:24元>                           | <本=                                                           | 元                                     |
| 收據抬頭:                               |                                                               | (收據連同簡章一併寄送)                          |
| 繳款帳號:                               | 繳費收據/轉帳交易證明/2                                                 | -<br>交易明細黏貼線                          |
| <u>98-04-43-04</u> 郵 政<br>教1050150  | 劃 撥 儲 金 存 款 單                                                 | ◎等款人請注意背面說明<br>◎本收錄由電腦印錄請勿填寫          |
| ☆ I 9 0 0 1 3 4     述紙欄(保具本次存款有關事項) | ● U (****)<br>● 数 國立臺灣師範大學招生委員<br>* 数 人 □ 他人存款 □ 本戶有          | · · · · · · · · · · · · · · · · · · · |
| 請以正楷填妥:                             | 丸<br>名<br>地<br>型<br>別<br>の<br>収<br>数<br>型<br>新<br>局<br>収<br>款 |                                       |
| 學校代碼(共3碼)                           |                                                               | 電腦記錄                                  |
|                                     | 1永 4                                                          |                                       |
|                                     | <b>皮结构使风格现的体育体和</b> 技术                                        |                                       |

附註:

- 一、 傳真單上所列之項目務必填寫清楚,以便登錄及聯絡。
- 二、 繳款後請將繳費收據浮貼於此傳真單上傳真至(02) 2392-2598,並來電確認 (02)7749-1092,以便登錄後儘速將簡章送至貴單位。
- 三、 存款單上「通訊欄」欄位,請確實填寫學校代碼(共3碼),以利帳單核對。

## 購買 112 學年度大學術科考試簡章線上金流繳費服務系統使用說明

1. 登入線上金流系統,請依系統指示填寫相關資料,請確實填寫單位名稱,以便後續帳務資料核對。

| Rational Taiwan Normal Univer     | <b>察 泉上会流系統</b><br>ITNU Online Payment |  |
|-----------------------------------|----------------------------------------|--|
|                                   |                                        |  |
| 1.請確實填寫單位名稱。<br>2.本系統限定使用Google C | <sup>注意学校</sup><br>Chrome瀏覽器。          |  |
|                                   | 繳費資訊                                   |  |
| 單位名稱 department name:             | 國立臺灣師範大學                               |  |
| 金額 amount:                        | 120                                    |  |
| 姓名 name:                          | 王小明                                    |  |
| 電話 phone:                         | (02)77491092                           |  |
| 地址 address:                       | 台北市大安區和平東路一段162號                       |  |
|                                   | J 選擇繳費方式 Payment Options               |  |

2. 選擇您所需要的繳費方式,並執行「確定繳費」。

|                                                                | 師範大學<br>DRMAL UNIVERSITY<br>線上金流系統<br>NTNU Online Payment      |
|----------------------------------------------------------------|----------------------------------------------------------------|
| 歩際 選擇做款方式 線上行 Payment Options Checkout 総費説明Payment Information | 付款<br>Online                                                   |
| 繳費單位<br>Payment Receiver                                       | 教務處                                                            |
| 繳費名稱<br>Payment Detail                                         | 購買112學年度大學術科考試簡章                                               |
| 繳費金額<br>Payment Amount                                         | 120 元 NT Dollars                                               |
| 選擇繳費方式<br>Payment Options                                      | <ul> <li>○信用卡 wss ●●●●●●●●●●●●●●●●●●●●●●●●●●●●●●●●●●</li></ul> |
|                                                                | 確定繳費 Proceed to Checkout                                       |

Copyright © National Taiwan Normal University All rights reserved

(1)信用卡線上繳費:填妥附款之信用卡卡號、檢查碼、有效年月日與安全驗證碼後,執行「確認

付款」即完成繳費事宜。

| 訂單<br>Order                   | l編號<br>Number                   |                       |                                    |                         |                    |
|-------------------------------|---------------------------------|-----------------------|------------------------------------|-------------------------|--------------------|
| 訂 單<br>Purch                  | 金額<br>Iase Amount               | 120                   | 新台幣<br>NT Dollars                  |                         |                    |
| 信用<br>Credit                  | I — 〒 號能<br>t Card Number       | <b>XXXX XXXX XXXX</b> | XXXX                               |                         |                    |
| 三碼<br>3-digit                 | 檢查碼<br>tal Card Validation Code |                       | 背面後三碼檢查                            | 碼 🛈                     |                    |
| 信用<br>Expire                  | 卡到期[月/年]<br>e Date [Month/Year] | 7                     | ✓ /                                | 2022 ~                  |                    |
| 73                            | 351 3安全驗證碼                      |                       | 請輸入左圖所顯示之數与                        | 7                       |                    |
|                               | 確認付款 To Pay                     |                       |                                    | 取消本交易 Cancel            |                    |
| 建議您在點選刷卡確                     | 認鈕前,記下或列印您的訂單編號與消費              | t金額,按下『確認付款 To P      | ay』 鍵後,請等待出現授權結果                   | 果的畫面,才關閉閉瀏覽器或跳寶         | #本網頁;倘若出現作業逾時的回    |
| 您,请您椅後回到網<br><b>为了保障你的副上中</b> | 路商場重新刷卡購物,或請您詢問購物網              | 四是否成功收到該筆訂單及5         | 4.愿理情况,以保障您消费之權<br>* 充見視同充見不成功,如效取 | (金);<br>如浙太六星,结勿方按關問瀏覽系 | ,韩按下『取迷太六月 Cancel, |

- (2) WebATM 即時付:請於讀卡機插入晶片金融卡,並輸入交易結果通知 e-mail 與晶片卡密碼,執行「確認」後即完成繳費事宜。
  - 註:首次使用中國信託網路 ATM 轉帳,瀏覽器需安裝中國信託 WebATM 安控程式,請留意勿封鎖 彈跳視窗。\_\_\_\_\_

| 國信託 網路AT | M                           |   |
|----------|-----------------------------|---|
|          |                             | _ |
| 総費 N     | ITNU WebATM                 |   |
| 請選擇讀卡    | 機 🔽                         |   |
| 轉出帳號     | <b>v</b>                    |   |
| 訂單編號     |                             |   |
| 轉入帳號     |                             |   |
| 訂單摘要     |                             |   |
| 交易金額     | 120                         |   |
| 交易備註     |                             |   |
| 交易結果通    | 知  請輸入要通知的Email,2個以上以分號隔開   |   |
| 晶片卡密研    | 請在螢幕鍵盤中輸入您的密碼               |   |
| 螢幕鍵盤     | 8 2 6 7 3 4 9 5 0 1 清除      |   |
| 於網路上進行   | 交易時應慎選信譽卓越的網站,交易前務必三思,以防杜詐騙 |   |

(3) 臨櫃繳費:請於線上列印繳費單後,依繳費單說明於繳費期限內至各銀行、郵局或 ATM 繳費 (本繳費不適用便利超商繳費)

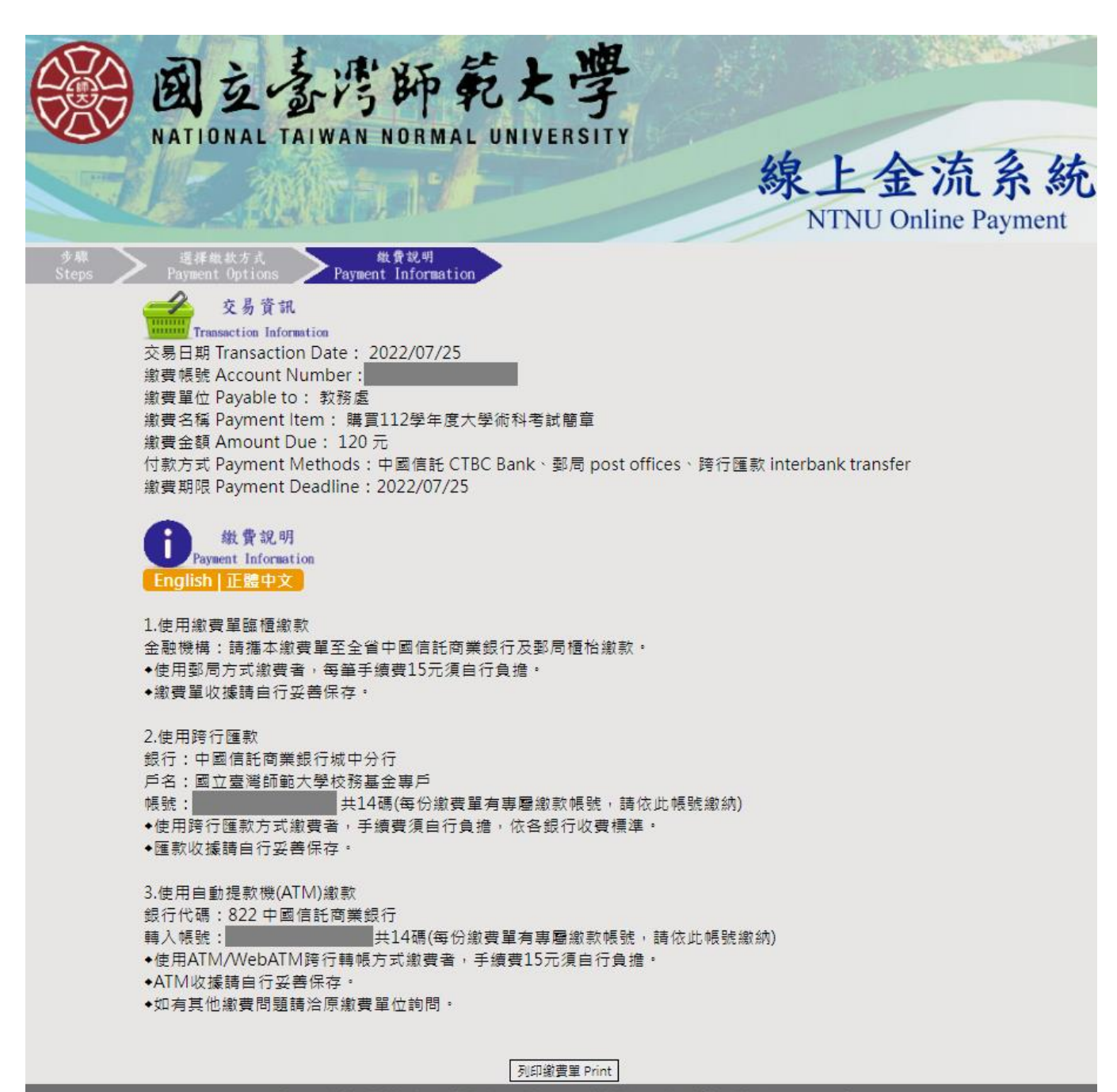

Copyright © National Taiwan Normal University All rights reserved

## 國立臺灣師範大學 線上金流繳費單

| 繳費帳號:<br>繳款人:王小明 | 級上並流繳算单 |                               |
|------------------|---------|-------------------------------|
| 繳款明細             |         | 繳費期限:2022年07月25日 <sub>第</sub> |
| 購買112學年度大學術科考試簡章 | 120 元   | 收款行蓋章                         |
|                  |         | 1                             |
|                  |         |                               |
|                  |         | ¥<br>                         |
| 合計:120 元         |         |                               |

繳費注意事項

1.請於繳費期限前至中國信託商業銀行及郵局繳費。

2.使用郵局方式繳費者,須自行負擔15元(含銀行費用)。

.....

4.WebATM付款方式說明:銀行代號【822】→ 繳費帳號【 】→ 繳款金額【120】。使用WebATM跨 行轉帳方式繳費者,手續費15元須自行負擔。

5.如有其他繳費問題請浛原繳費單位詢問。

6.繳費單經收費單位加蓋收訖戳記或附加超商、ATM繳費等證明正本,即「視同收據」,請妥為保存供日後核對。

## 

| 繳費帳號: 繳款人:王小明    |       |                  |     |
|------------------|-------|------------------|-----|
| 繳款明細             |       | 繳費期限:2022年07月25日 | 第   |
| 購買112學年度大學術科考試簡章 | 120 元 | 收款行蓋章            | =   |
|                  |       |                  | 199 |
|                  |       |                  | 證   |
|                  |       |                  | 明   |
|                  |       |                  | -#  |
| 合計:120元          |       |                  |     |

| ·<br>第三聯 代以 |                |          |                                                  |           | ₩. |
|-------------|----------------|----------|--------------------------------------------------|-----------|----|
| 戶名          | 國立臺灣師範大學校務基金専戶 |          | 收款專戶:中國信託商業銀行股份有限                                | <u>公司</u> |    |
| 幌號          |                | 郵局       |                                                  |           |    |
| 繳款金額        | 壹佰貳拾零元墪        | 専用       | 候單編號:                                            |           |    |
| 繳費期限        | 2022年07月25日    |          | <b>徽</b> 款金額:135                                 |           |    |
| 收訖戳記        |                | 銀行<br>専用 | 全行代收專戶,批次代收7交易<br>繳費<br>繳費<br>繳費<br>繳費<br>繳費<br> | 繳款金額:120  |    |
| 郵局<br>認證欄   |                |          |                                                  |           |    |
|             |                |          | ※對力                                              | 5科目:      | _  |

列印